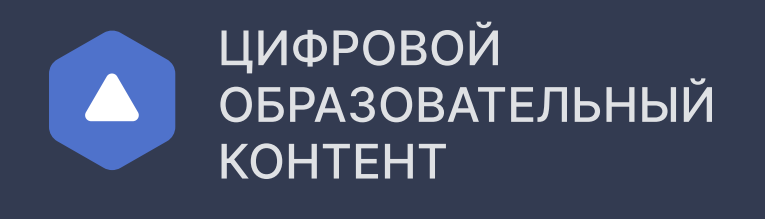

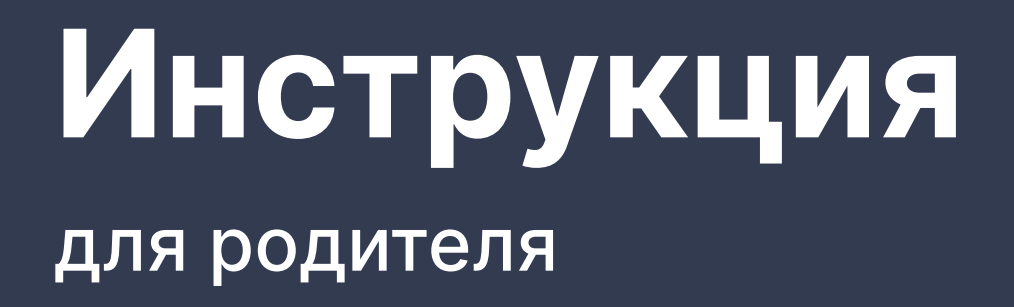

01.10.2005

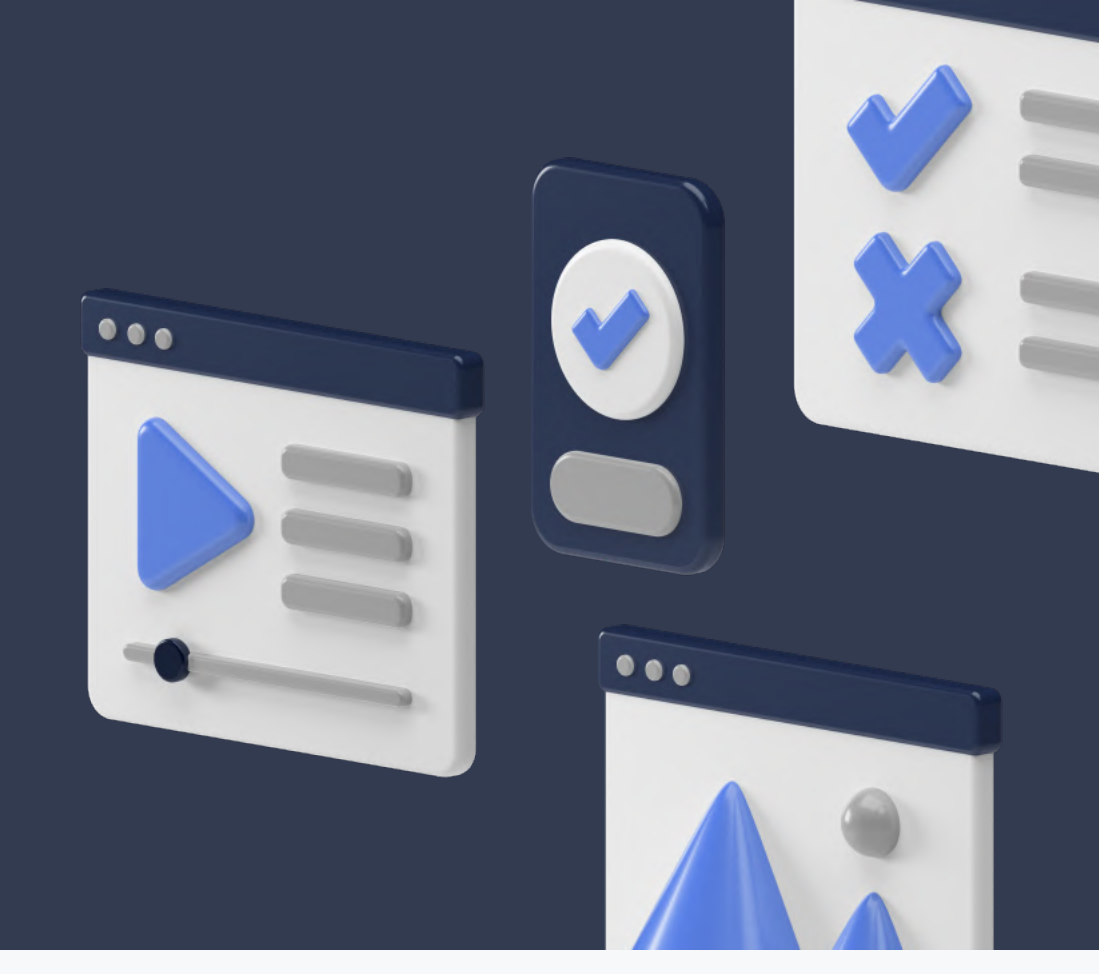

### Регистрация Если ранее вы не регистрировались на платформе Для получения доступа к образовательным платформам необходимо зарегистрироваться на сайте educont.ru ЦИФРОВОЙ ОБРАЗОВАТЕЛЬНЫЙ Для обучающихся Для преподавателей Для школ и СПО KOHTEHT Единый каталог онлайн курсов от ведущих образовательных платформ ... Образовательная онлайн платформа — Несколько обучающих ресурсов и сотни курсов — Получение новых и обновление старых знаний — Удобный поиск по курсам и программам обучения — Доступ с любого устройства Как получить доступ к контенту Зарегистрироваться $d_{\mu\nu}$ Внимание! В связи с высоким количеством регистраций, возможна задержка писем $\underline{\mathbb{N}}$ до 24 ч. Если вы не получили письмо обратитесь в техническую поддержку help@educont.ru Заполните данные ваших детей в личном кабинете Вы успешно зарегистрировались на платформе Осталось заполнить данные об обучении для получения доступа к образовательным платформам. Заполнить данные о детях chy. Информация о ребенке Фамилия Иванов Отчество Имя Олег Анатольевич Дата рождения

| Наименовацие                                          |                                                       | $\sim$                        |                                       |                    |
|-------------------------------------------------------|-------------------------------------------------------|-------------------------------|---------------------------------------|--------------------|
|                                                       |                                                       |                               |                                       |                    |
| Класс<br>11                                           | ✓ ☐ Литер<br>А                                        | )a                            |                                       |                    |
|                                                       |                                                       |                               |                                       |                    |
|                                                       |                                                       |                               |                                       |                    |
|                                                       | FUCTOUDOBAL                                           |                               |                                       |                    |
| заполняли данн                                        | ые об обуче                                           | на платформ<br>нии введите ло | гин и пароль                          |                    |
| ія входа в личнь                                      | ій кабинет е                                          | ducont.ru                     |                                       |                    |
| ЦИФРОВОЙ<br>ОБРАЗОВАТЕЛЬНЫЙ                           |                                                       | Для обучаюи                   | цихся Для преподавателей Для          | а школ и СПО Войти |
| КОНТЕНТ                                               |                                                       |                               |                                       | <u>ر</u> له        |
| Единый каталог онлайн курс                            | ов от ведущих образовательн                           | ых платформ                   |                                       | •••                |
| Образов                                               | зательна                                              | R                             |                                       |                    |
| — Несколько обучающих                                 | ресурсов и сотни курсов                               |                               |                                       |                    |
| — Получение новых и обн<br>— Удобный поиск по куре    | новление старых знаний<br>сам и программам обучені    | ля                            |                                       |                    |
| — Доступ с любого устро                               | йства                                                 |                               |                                       |                    |
| Зарегистрироваться                                    | Как получить доступ к                                 | Вхол по лог                   | .инл                                  |                    |
|                                                       |                                                       | и паролю                      | , , , , , , , , , , , , , , , , , , , |                    |
| Внимание! В с<br>до 24 ч. Если и<br>help@educont      | вязи с высоким количе<br>зы не получили письме<br>.ru |                               |                                       |                    |
|                                                       |                                                       | логин/электронная п           |                                       |                    |
|                                                       |                                                       | Пароль                        |                                       |                    |
|                                                       |                                                       |                               |                                       |                    |
|                                                       |                                                       |                               | Войти                                 |                    |
|                                                       |                                                       |                               |                                       |                    |
|                                                       |                                                       |                               |                                       |                    |
| кже в личном ка                                       | абинете вы м                                          | иожете отреда                 | ктированить                           |                    |
| ічные данные, у                                       | казанные пр                                           | и регистрации                 |                                       |                    |
|                                                       |                                                       |                               |                                       |                    |
| Личный кабинет                                        |                                                       |                               |                                       |                    |
| Профиль                                               | Личные да                                             | ные                           |                                       |                    |
|                                                       |                                                       |                               |                                       |                    |
| <b>Родитель</b><br>Номер телефона                     | Фамиация                                              |                               |                                       |                    |
| Родитель<br>Номер телефона<br>E-mail                  | Фамилия                                               |                               |                                       |                    |
| Родитель<br>Номер телефона<br>E-mail<br>Редактировать | Фамилия<br>Имя                                        |                               | Отчество                              |                    |
| Родитель<br>Номер телефона<br>E-mail<br>Редактировать | Фамилия Имя                                           |                               | Отчество                              |                    |
| Родитель<br>Номер телефона<br>E-mail<br>Редактировать | Фамилия<br>Имя<br>Контактные                          | э данные                      | Отчество                              |                    |

# Доступ к бесплатному контенту для ребенка

После регистрации и заполнения данных ваших детей вы можете активировать доступ к бесплатному контенту в карточке ребенка

|   | Теперь ребенок может г<br>к образовательным плат<br>Список будет сформирован | получить доступ<br>гформам<br>н у вас в личном кабинете.    |
|---|------------------------------------------------------------------------------|-------------------------------------------------------------|
|   | Получить доступ к бесп                                                       | латному контенту                                            |
| 5 | Данные ребенка                                                               |                                                             |
|   | День рождения                                                                | 01.10.2005                                                  |
|   | Телефон                                                                      |                                                             |
|   | Почта                                                                        |                                                             |
| 3 | Данные об обучении                                                           |                                                             |
|   | Образовательное учреждение                                                   | ГАОУ «Школа Иннополис»                                      |
|   | Адрес                                                                        | Парковая ул., д.22, Иннополис, Республика Татарстан, 420500 |
|   |                                                                              |                                                             |

#### В личном кабинете сформируется список доступных образовательных платформ для каждого ребенка

| ~ | Новый Диск         | Бесплатный                  | контент активирован Открыть контент    |
|---|--------------------|-----------------------------|----------------------------------------|
|   | Uchi.Ru            |                             | Активировать контент                   |
|   | 1С: Урок           |                             | Активировать контент                   |
|   | Мобильное Электрон | ное Образование             | Активировать контент                   |
|   | FoxFord            |                             | Активировать контент                   |
|   |                    | Доступ к контенту образоват | ельной платформы                       |
|   |                    |                             | Активировать к                         |
|   |                    | После активации можно пере  | ейти к контенту                        |
|   |                    |                             | Бесплатный контент активирован Открыть |

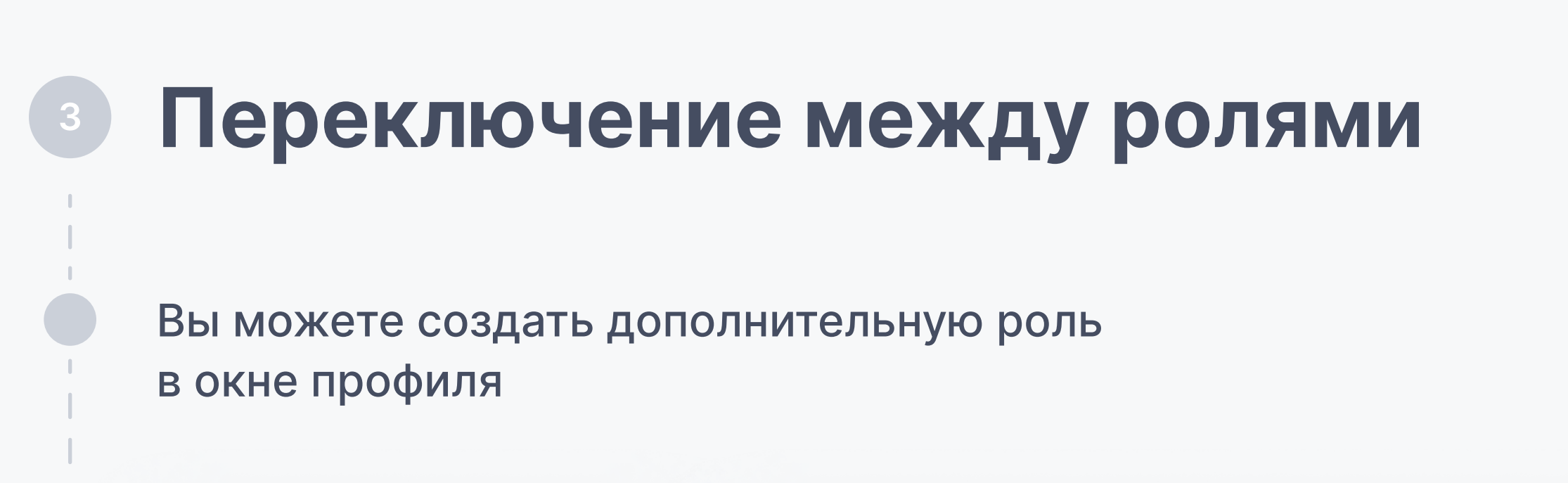

| Азбавить роль<br>выти                                                                                                    | <ul> <li>Добавить роль</li> </ul>                                                                                                    | дополнительной роли                                                                    | Х      |
|----------------------------------------------------------------------------------------------------|----------------------------------------------------------------------------------------------------|----------------------------------------------------------------------------------------|--------|
| В прафиле вы сисхете переслочаться изежду ролям.<br>Вернуться назад Создать роль<br>инчить роль вы можете в окне профиля                                                                                                    |                                                                                                    | Для вашей учетной записи будет создана роль «Преподаватель:                            | »      |
|                                                                                                    | (→ Выйти                                                                                                    | В профиле вы сможете переключаться между ролями.                                       |        |
|                                                                                                    |                                                                                                    | Вернуться назад 🗸 Создать роль                                                         |        |
|                                                                                                    |                                                                                                    |                                                                                        |        |
| иенить роль вы можете в окне профиля                                                                                                    |                                                                                                    |                                                                                        |        |
| Impart Meanes       Impart Answer         Impart Meanes       Impart Meanes         Impart Meanes       Impart Meanes         Impart Mean | менить роль вы мож                                                                                                    | жете в окне профиля                                                                    |        |
| Греподаватель                                                                                                    | Кирилл Иванов Родитель                                                                                                    |                                                                                        | $\sim$ |
| I чиный кабинет<br>выйти<br>Вернуться назад<br>Вернуться назад<br>С вернуться назад<br>С вернуться назад<br>Год какой ролью вы хотите<br>айти?<br>Гепедаватель                                                                                                    | Ореподаватель<br>_Пт.                                                                                                    | Для переключения роли вам необходимо зайти в систему<br>повторно и выбрать нужную роль | ~      |
|                                                                                                    | <ul> <li>Личный кабинет</li> </ul>                                                                                                    |                                                                                        |        |
| <section-header><section-header><section-header><section-header><section-header><section-header></section-header></section-header></section-header></section-header></section-header></section-header>                                                                                                    | ⊖ Выйти                                                                                                    | Вернуться назад 🖧 Переключить роль                                                     |        |
| Греподаватель       Годитель         О       О                                                                                                    | Какой разания какой разания какой разания и какой разначить какой разначити в какой разанити в какой разанити в какой разанити в какой разанити в какой разанити в какой разначи в какой разначи в какой р | ролью вы хотите                                                                        |        |
| Греподаватель Родитель                                                                                                    |                                                                                                    |                                                                                        |        |
| Преподаватель Родитель                                                                                                    |                                                                                                    |                                                                                        |        |
|                                                                                                    |                                                                                                    |                                                                                        |        |
|                                                                                                    | Греподаватель                                                                                                    | Родитель                                                                               |        |
| Войти в личный кабинет                                                                                                    |                                                                                                    | Родитель                                                                               |        |
|                                                                                                    | <image/>                                                                                                    | Родитель                                                                               |        |
|                                                                                                    | <image/>                                                                                                    | Родитель<br>О                                                                          |        |

## Контакты

### S 8800 550-63-73

По общим вопросам (в будни с 9:00 до 18:00 по московскому времени) Melp@educont.ru Техподдержка